# Erledigt Hilfe beim System aufsetzen Z97N WIFI

# Beitrag von "killingspree" vom 12. Februar 2016, 19:51

Hallo Leute, ich muss doch nochmal Fragen da ich mein System nicht zum laufen bekomme.

Bin wie folgend vorgegangen.

Installations Stick erstellt mit Unibeast (DiskmakerX lässt sich nicht booten...) Ozmosis Bios geflashed Bios eingestellt Installation durchgeführt Kexte per Kext Utility installiert (Audio & Wlan) Nvidia Web Driver installiert 970GTX wieder eingebaut IGPU im Bios deaktiviert

Leider will mein OSX einfach nicht hochfahren obwohl die Treiber ja installiert sind. Der Apfel kommt und dann ein durchgestrichener Kreis.

Braucht man trotz Ozmosis noch Clover, ne Default.plist und FakeSMC/NullCPU Kexte im Efi? Ich steig da trotz der vielen Anleitungen einfach nicht durch...

Gruß Robin 🙂

# Beitrag von "YogiBear" vom 12. Februar 2016, 20:26

Ahoi,

hast du auch den Bootflag "nvda\_drv=1" gesetzt um den nVidia-Webdriver zu aktivieren?

#### Beitrag von "killingspree" vom 12. Februar 2016, 20:31

Hi, ja hatte ich bzw ist in den Clover Optionen automatisch so gestellt so wie ich das sehe.

Benötige ich denn die ganzen Sachen wie FakeSMC , NULLCpu kexts sowie default.plist?

#### Beitrag von "kuckkuck" vom 12. Februar 2016, 20:37

FakeSMC brauchst du natürlich! default.plist ist erstmals nur optional. Aber FakeSMC sollte eigentlich schon in Ozmosis mit dabei sein. Kannst du mal versuchen die iGPU wieder zu aktivieren und damit zu booten?

# Beitrag von "YogiBear" vom 12. Februar 2016, 20:44

Äh, was ist den Clover-Einstellungen automatisch so eingestellt? Ich denke du nutzt Ozmosis? Kann es sein, dass du "nvda\_drv=1" mit "InjectNvidia" oder "DisableNvidiaInjection=%01" verwechselst..?

#### Beitrag von "netzmammut" vom 12. Februar 2016, 20:45

Mal eine Frage:

du hast einen Unibeast-Stick (der haut normal Chamelion drauf) du hast Ozmosis installiert und eine Clover-Konfiguration (Clover-Optionen?)...

Ansonsten würde ich dir empfehlen aus dem jetzt laufenden System (also mit Onboard-Grafik) einen Diskmaker-Stick zu erstellen, und sauber mit Ozmosis-Weg nochmal zu beginnen, wenn obiges zutrifft dürften da 3 "rivalisierende" Bootloader drauf sein...

# Beitrag von "YogiBear" vom 12. Februar 2016, 20:49

Da gibt es keine Rivalitäten der Bootloader, denn die neuen Beaster setzen auch auf Clover und Ozmosis schaltet sich ab, wenn es Clover auf dem primären Laufwerk findet.

Jedoch hat <u>@netzmammut</u> ganz recht: Für Ozmosis sollte ein Vanilla-Installstick (A. erstellt per Terminalbefehl, B. händisch mit Hilfe des Festplattendienstprogramms oder C. mittels DiskmakerX) verwendet werden...

# Beitrag von "killingspree" vom 13. Februar 2016, 10:30

Sorry. Hab nochmal einen STick über den Terminal erstellt und clover darauf installiert.

Wenn ich versuche davon die Installation zu booten kommt kurz der Apfel und dann hängt er sich auf. Habe clover eingestellt als passenden imac, Intel igpu inject und verbose Mode. Natürlich die nvidia nochmal ausgebaut

Angezeigt wird mir dann nur \*\*\*\*\*\*\*\*\*\*\*\*\*\*\*\*\* und dann geht nix mehr.

#### Beitrag von "kuckkuck" vom 13. Februar 2016, 11:32

#### Beitrag von "killingspree" vom 13. Februar 2016, 11:47

Das habe ich ausgewählt. Andere Systeme habe ich nicht gefunden die ähnlich hinkommen bzgl Haswell i7

# Beitrag von "kuckkuck" vom 13. Februar 2016, 11:51

Versuchs einfach erstmal mit MacPro 3.1, das SMBios kann man auch noch später konfigurieren <sup>(c)</sup> Wie genau hast du denn Clover auf dem Bootstick installiert?

# Beitrag von "killingspree" vom 13. Februar 2016, 12:08

Alles klar versuche ich mal. Wieso als 3.1? Das is doch der alte 775 Sockel? Oder ist das erstmal egal?

Clover habe ich mit OSXAptioFix2Drv-64, Install for UEFI Boot Only & Install Clover in the ESP installiert.

# Beitrag von "crusadegt" vom 13. Februar 2016, 12:12

Generell sagt man, dass der 3.1 die breiteste Kompatibilität bietet.

Welcher Booter läuft denn nun? Ozmosis und Clover mögen sich auch nicht immer. Solltest du dich für Clover entscheiden, kann ich dir n package zusammen stellen von den Dingen die du benötigst.

# Beitrag von "killingspree" vom 13. Februar 2016, 12:16

Gute Frage, ihr habt da mehr Erfahrung was Sinn macht.

Wollte Clover verwenden um zwischen Windows und OSX wechseln zu können. Klar geht zur Not auch per F10

Das wäre Klasse wenn du mir da was zusammenstellen kannst.

Werde es aber nochmal eben versuchen zu booten mit dem 3.1 MacPro Setting.

# Beitrag von "crusadegt" vom 13. Februar 2016, 12:17

Probiere es aus...

Es handelt sich immer noch um das Gigabyte Z97N Wifi ITX Board, sowie sämtlicher Hardware in deiner Signatur?

# Beitrag von "killingspree" vom 13. Februar 2016, 12:24

Habe ich gerade, leider immer noch das selbe Phänomen.

Ja Hardware ist wie im Profil. WLAN Stick ist ein Edimax 7811un (Ich glaube Realtek 8111)

#### Beitrag von "kuckkuck" vom 13. Februar 2016, 12:26

Ich bin der meinung DualBoot geht auf beiden Bootloadern super gut. Ich nutze Ozmosis mit El Capitan Und Win 10 pro. Du installierst OSX erst auf der einen Platte, dann WIN auf der anderen, dann kannst du entweder das ganze immer mit f12 auswählen, oder du aktivierst einfach die Ozmosis GUI welche dir immer beim hochfahren alle Möglichkeiten anzeigt von denen du booten kannst, in diesem Fall OSX und WIN. Da kannst du dann einfach auswählen wo du hin willst oder dir ein Timeout einrichten welcher nach einer bestimmten zeit automatisch in das von dir ausgewählte Betriebssystem bootet. Ich finde das toll

#### Beitrag von "crusadegt" vom 13. Februar 2016, 12:27

Okay super,

ich hab dir mal das Paket angehangen...

Die config.plist mit der auf deinen Stick ersetzen. Die SSDT.aml kommt nach /EFI/Clover/ACPI/patched Die 2 Kexte nach /EFI/Clover/Kexts/10.11 und gerne auch in den Ordner others... Sämtliche Kexte die sich dort vorher befunden haben kannst du erstmal getrost löschen, um Problemen aus dem Weg zu gehen..

Dann an die grundlegenden Dinge denken, wie USB 2.0 verwenden für den InstallStick und auch gerne mal den wlan dongle abstecken und alles andere was nicht benötigt wird 🙂

# Beitrag von "killingspree" vom 13. Februar 2016, 12:28

Das werde ich später dann auch mal ausprobieren. Wie aktiviert man denn die OZM Gui?

Ich hatte im übrigen nochmal was gelesen das man dann Windows 10 im UEFI Installieren soll. Was ist damit genau gemeint? Habe bisher die Installation einfach per USB Stick gestartet von Windows.

# Beitrag von "kuckkuck" vom 13. Februar 2016, 12:35

Naja die GUI ist von Ozmosis nicht von clover, jetzt installierst du aber clover, da brauchst du keine GUI

# Beitrag von "killingspree" vom 13. Februar 2016, 12:36

Ich werde den Stick jetzt nochmal neu erstellen per Terminal... Irgendwo ist da was Faul

# Beitrag von "crusadegt" vom 13. Februar 2016, 12:39

Welche Driver hast du eig auf den Clover Stick installiret?

#### Beitrag von "killingspree" vom 13. Februar 2016, 12:41

Nur den OsxAptioFix2Drv-64 wüsste nicht welche da sonst gebraucht werden 😂 🤓

# Beitrag von "crusadegt" vom 13. Februar 2016, 12:43

Moment kommt gleich ma was 😂

EDIT:

Geh ma auf den Stick in die EFI/Clover/drivers64UEFI

und dort kannst du deine mal komplett rauslöschen und die anhängenden rein kopieren und dann schauen...

## Beitrag von "killingspree" vom 13. Februar 2016, 12:57

Nochmal zum mitschreiben.

Ich habe per Terminal jetzt einen bootbaren Installstick erstellt.

Was soll ich jetzt vorab genau bei der Clover Installation auswählen? 븆 Die Files die du mir gerade hochgeladen sind brauche ich scheinbar ja dann?

# Beitrag von "crusadegt" vom 13. Februar 2016, 13:06

Schau dir mal das anhängende Bild an, dort steht genau was du auswählen musst 😌

#### Beitrag von "killingspree" vom 13. Februar 2016, 15:01

Also install geht jetzt 🙂 vielen dank

Leider tritt ein neues Problem auf.

Ich kann nicht von der Installierten Partition starten, bzw Clover vom USB zeigt mir diese Partition (OSX benannt) nicht an.

#### Beitrag von "kuckkuck" vom 13. Februar 2016, 15:18

Festplatte zu Mac Os Jourmaled formatieren? Oder was meinst du? Ich komm nicht mit 😕

# Beitrag von "killingspree" vom 13. Februar 2016, 15:21

Nene formatiert ist die ja, habe osx ja gerade installiert. Dann startet das System ja neu um zu booten aber ich sehe nur die Recovery HD oder die Installer Partition. Nicht die gerade installierte System Partition.

Muss ich das jetzt verstehen ?

#### Beitrag von "kuckkuck" vom 13. Februar 2016, 15:24

Kannst du denn von den Recovery booten?

# Beitrag von "killingspree" vom 13. Februar 2016, 15:26

Ja die hat er gerade geladen und direkt wieder die installation gestartet ohne das ich irgendwas gemacht habe.

Da ist er jetzt noch dabei natürlich.

Ist das Verhalten normal ?

#### Beitrag von "kuckkuck" vom 13. Februar 2016, 15:28

Eigentlich ja nicht, aber vielleicht kann dir das ja ein Clover speziallist erklären, ich leider nicht

# Beitrag von "killingspree" vom 13. Februar 2016, 15:32

Ich werde langsam gekloppt 😾

Jetzt hat er die Installation beendet neugestartet und zeigt mir die Partition auch an.

Kann sie starten und bekomme dann das Bild hier

Edit: nochmal om verbose versucht

#### Beitrag von "kuckkuck" vom 13. Februar 2016, 15:57

Hast du die GPU für die Installation ausgebaut?

## Beitrag von "killingspree" vom 13. Februar 2016, 16:08

Ja habe ich naturlich 🙂

Habe einfach vorhin noch Zig mal neugestartet und siehe da er hat gebootet (frag mich jetzt nicht wieso gerade jetzt :D)

Habe jetzt alle kexte installiert und den nvidia Treiber. Grafikkarte wieder eingebaut und im Bios die igpu deaktiviert.

Daumen drücken das es jetzt klappt 🙂

EDIT: jetzt wo die Treiber installiert sind will er nicht mehr booten bzw Bild wird schwarz 😕

Hat jemand schon ne 970gtx installiert und nen Tipp?

#### Beitrag von "crusadegt" vom 13. Februar 2016, 16:43

Naja mit der config.plist die ich vorhin gepostet hatte, hättest du eig auch die Installation mit eingebauter Graka durchlaufen können. nun gut, hast du nvda drv=1 in deiner config.plist?

#### Beitrag von "killingspree" vom 13. Februar 2016, 16:51

Habe nvd\_drv=1 im clover boot stehen aber hilft auch nix

Habe es jetzt nochmal ausprobiert zu installieren mit eingebauter Nvidia.

Installation geht, booten danach nicht. Bin so langsam mit meinem Latein am Ende....

#### Beitrag von "kuckkuck" vom 13. Februar 2016, 17:14

Lass dem Thread mal nochmal bisschen Zeit und wenn niemand mehr was weiß, dann würde ich einfach das ganze mal mit Ozmosis versuchen 😉

# Beitrag von "killingspree" vom 13. Februar 2016, 17:16

# Beitrag von "kuckkuck" vom 13. Februar 2016, 17:18

Also jetzt verwirrst du mit Willst du jetzt das ganze mit Clover oder mit Ozmosis angehen?

# Beitrag von "killingspree" vom 13. Februar 2016, 17:36

Ich Blicke selber langsam nicht mehr durch.

Einigen wir uns auf ozmosis 😂

Komme also jetzt mit der Grafikkarte/ dem Boot nicht weiter.

Installation ansich steht also bereit

# Beitrag von "kuckkuck" vom 13. Februar 2016, 17:53

Ok du bist mir ja einer Dann machen wir jetzt einfach mal einen CLEAN Install! Formatier einen beliebig großen USB Stick auf Fat32 und legst die 167X-Version von hier drauf: <u>Ozmosis Mod für Z97N-WIFI</u> Willst du Yosemite oder El Capitan? Hast du einen iMac oder woher kommt der InstallerStick den du hast?

# Beitrag von "killingspree" vom 13. Februar 2016, 17:57

Also muss ich ozmosis nochmal flashen?

Möchte wenn El Capitan. Ich nutze Virtualbox auf Windows zur Erstellung. Habe dort Mountain Lion laufen.

# Beitrag von "kuckkuck" vom 13. Februar 2016, 18:02

Wie hast du Ozmosis denn bisher geflachst? Welche Version, woher?

# Beitrag von "killingspree" vom 13. Februar 2016, 18:04

Verwendet habe ich dafür diese Version hier Ozmosis Mod für Z97N-WIFI

Einstellungen wie AHCI XHCI Wake on Lan usw passend eingestellt.

Aktiviert ist aktuell die PCIE Nvidia 970GTX

#### Beitrag von "kuckkuck" vom 13. Februar 2016, 18:09

Dann bau die GPU mal aus. Dann diese Einstellungen setzen: AHCI-Mode : Enabled XHCI-Mode : Auto XHCI-Hand Off : Enabled EHCI-Hand Off : Enabled vt-D falls vorhanden : Disable Wake On Lan : Disable Secure Boot : Disable CPU EIST : Disable Intel Processor Graphics : Enabled Intel Prozessor Graphics Memory: 32M DVMT Total Memory Size : MAX

Dann mit aus dem Appstore El Capitan downloaden und mit DiskmakerX einen Stick erstellen.

# Beitrag von "killingspree" vom 13. Februar 2016, 18:11

Das habe ich bereits alles eingestellt seit dem 1. Versuch 😂

Erstelle mal eben in der Virtualbox den Stick, wie gehts dann weiter?

Die Nvidia kann man bei Ozmosis nicht von vornherein drinn lassen oder?

#### Beitrag von "kuckkuck" vom 13. Februar 2016, 18:12

Nein, diese musst du unbedingt ausbauen

## Beitrag von "killingspree" vom 13. Februar 2016, 18:13

Alles klar, erstelle eben den Stick.

Fahre dann den Rechner runter, baue die PCIE aus und aktiviere wieder die iGPU.

Dann die Installation versuchen normal zu starten?

#### Beitrag von "kuckkuck" vom 13. Februar 2016, 18:15

iGPU wie oben beschrieben aktivieren also: Intel Processor Graphics : Enabled Intel Prozessor Graphics Memory: 32M <u>DVMT</u> Total Memory Size : MAX Gib mir bescheid wenn du fertig bist

# Beitrag von "killingspree" vom 13. Februar 2016, 18:16

Die Installation starte ich danach dann ? Sollte es gehen ohne Fehler wie geht es dann weiter nachdem die Installation fertig ist und neustartet?

# Beitrag von "kuckkuck" vom 13. Februar 2016, 18:23

Wenn das Bios geflasht, die iGPU enabled und der Diskmaker stick erstellt ist, steckst du diesen Stick in einen **USB 2.0** Anschluss und bootest über F12 davon. Falls das klappt und du in das installerMenu kommst, gehst du über die Leiste oben auf Festplattendienstprogramm und formatierst deine SSD zu Mac OS Journaled. Dann gehst du ins Terminal und schreibst

Code

1. csrutil disable

Dann gehst du auf El Capitan installieren, wählst deine frisch-formatierte SSD aus und lässt OSX drauf installieren. KEINEN NEUSTART MACHEN!!!

# Beitrag von "killingspree" vom 13. Februar 2016, 18:29

Hattest du nicht gerade gesagt ich soll die iGPU einschalten und die Nvidia ausbauen?! 😂

Mit der Installation ansich ist mir soweit klar. Wieso darf danach nicht neugestartet werden?

# Beitrag von "kuckkuck" vom 13. Februar 2016, 18:34

Sorry enabled natürlich! Gut aufgepasst! 🖕 🖕 🦕

# Beitrag von "killingspree" vom 13. Februar 2016, 20:14

DiskmakerX wirft nach sehr langer Zeit den Stick irgendwann aus, dann bekomme ich vom System ne Fehlermeldung vonwegen "not ejected properly"

Muss ihn dann neu einstecken damit er angezeigt wird. Ich denke mal somit wird der Stick nicht vollständig erstellt worden sein.

Gehts auch ohne DismakerX?

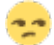

Beitrag von "kuckkuck" vom 13. Februar 2016, 20:20

Was ist das genau für ein Stick? Ist er Fat32 formatiert? Arbeitest du mit der NEUESTEN DiskmakerX Version?

#### Beitrag von "killingspree" vom 13. Februar 2016, 20:23

Fat32 doch sowieso nicht , DiskMaker löscht ihn ja sowieso wieder und formatiert ihn selbst.

Ja ist die aktuellste Version natürlich 🗮

Der Stick ist ein neuer Sandisk Ultra USB3 Stick , am USB2 Port!

#### Beitrag von "kuckkuck" vom 13. Februar 2016, 20:25

Wieviel GB hat der denn? Lässt du Diskmaker ihn auch formatieren? @killingspree Sonst mach es mal so: <u>https://www.hackintosh-forum.d...ationsstick-mit-Terminal/</u>

# Beitrag von "killingspree" vom 13. Februar 2016, 20:26

16GB , ja Diskmaker läuft soweit, startet das kopieren der Daten ja auch.

Dauer halt ewig bis er irgendwann den Stick ausschmeist. Kommt also nicht bis zu dem Dialog wo normal stehen sollte das es beendet wurde.

Versuche es jetzt nochmal. Kann dann wieder 30min oder so dauern...

# Beitrag von "kuckkuck" vom 13. Februar 2016, 20:27

Nein Nein versucht mal so: https://www.hackintosh-forum.d...ationsstick-mit-Terminal/ 😌

#### Beitrag von "killingspree" vom 13. Februar 2016, 21:00

Bekomme selbst beim Terminal nach ner Zeit dann "The disk was not ejected propelry. If possible, always eject a disk before unplugging it or turning it off.

Ich dreh langsam am Rad.....

# Beitrag von "kuckkuck" vom 13. Februar 2016, 21:01

Hast du einen Anderen Stick da?

## Beitrag von "derHackfan" vom 13. Februar 2016, 21:10

Du benutzt nicht zufällig einen USB 3.0 Stick? Eigentlich sollte das ein USB 2.0 Stick sein, der muss auch an einem USB 2.0 Port stecken, überprüfe das doch mal bitte.

Btw: Am Rad drehen bingt dich nicht weiter, zur Not eine Pause machen und dann den nächsten Anlauf starten.

# Beitrag von "killingspree" vom 13. Februar 2016, 21:15

#### Zitat von derHackfan

Du benutzt nicht zufällig einen USB 3.0 Stick? Eigentlich sollte das ein USB 2.0 Stick sein, der muss auch an einem USB 2.0 Port stecken, überprüfe das doch mal bitte.

Btw: Am Rad drehen bingt dich nicht weiter, zur Not eine Pause machen und dann den nächsten Anlauf starten.

Ja ist ein USB3 Stick, die sind ja abwärtskompatibel

Habe jetzt noch einen alten 16gb USB2 Stick drann gehängt. Versuche es damit nochmal einen Stick zu erstellen.

Das schlimme ist ja ich hatte das System ja bereits mit der Grafikkarte laufen vorige Woche. Habe diesmal nicht wirklich was anders gemacht und nichts funktioniert so wirklich. Ich glaube auch das ich ansonsten erstmal ein par Tage mal warte. Frustet etwe gehört aber wohl leider dazu

# Beitrag von "crusadegt" vom 13. Februar 2016, 21:32

Die igpu ist deaktiviert?

Beitrag von "killingspree" vom 13. Februar 2016, 22:02

Der andere Stick tut es auch nicht. Selber Fehler...

Nein die igpu ist natürlich aktiviert da die nvidia ja ausgebaut ist.

#### Beitrag von "kuckkuck" vom 13. Februar 2016, 22:20

Hast du es mal mit Terminal probiert? https://www.hackintosh-forum.d...ationsstick-mit-Terminal/

#### Beitrag von "killingspree" vom 13. Februar 2016, 22:22

Ja hatte ich vorhin ja. Bei beiden Varianten kommt der Fehler.

Bin gerade nochmal dabei bisher lädt sich DiskmakerX einen Wolf ohne abzubrechen. Abwarten und Tee trinken. Gebe es ansonsten für heute auf 😉

Sonst gibts haue von Frauchen 😽

EDIT: Ich habe den USB Stick mal low level formatiert. Konnte jetzt den Installationsstick erstellen per Terminal!

#### Beitrag von "kuckkuck" vom 14. Februar 2016, 14:08

Super dann läuft jetzt de install erstmal 🤚 Nicht wundern, manchmal bleibt die Installation bei "Eine Sekunde verbleibend" stehen und

# Beitrag von "killingspree" vom 14. Februar 2016, 14:09

Was muss danach denn gemacht werden? Einfach von der Platte booten?

# Beitrag von "kuckkuck" vom 14. Februar 2016, 14:11

Beim hochfahren F12 zuspamen und dann die option auswählen wie du die Installation genannt hast, zb: El Capitan, OS X oder Macintosh HD.....

# Beitrag von "killingspree" vom 14. Februar 2016, 14:25

WIrd mir nicht angezeigt, kann nur wieder den USB Stick starten oder die Recovery

Ich denke mal du meintest den Stick nochmal booten, denn jetzt kommt unterm Apfel auch die nachricht Installieren noch ungefähr.

Hatte nicht irgendwer gesagt es ist eine 2 Stufen Installation?

Naja sollte dann gleich weiter gehen. Zum einrichten. Müssten dann nur noch sehen das die Nvidia wieder läuft und Audio / Wlan

EDIT: Wlan habe ich bereits mit dem Kextutility und passendem Kext zum laufen bekommen,

Audio leider noch nicht. Nvidia traue ich mich noch nicht rann sonst geht wieder nichts mehr....

Übrigens bei jedem Neustart kommt jetzt ein WLAN Utility auf, kann man das irgendwie ausschalten? (Edimax 7811un Stick REALTEK 8111)

#### Beitrag von "kuckkuck" vom 14. Februar 2016, 20:12

Geh mal auf Systemeinstellungen Anmeldeobjekte und schau ob es dort drin liegt. Für Audio brauchst du AppleHDA für ALC892 ink. HDAEnabler 1

#### Beitrag von "killingspree" vom 15. Februar 2016, 19:57

Soweit geht jetzt alles , WLAN ist nur leider sehr langsam, liegt wohl am Edimax Stick, gibts da ne gute Empfehlung für nen flotten kompatiblen?

Habe jezzt die NVidia Treiber installiert, Bios eingestellt, Eingebaut und bekomme jetzt bei der hälfte des bootens einen schwarzen Bildschirm....

Wenn ich ne Taste drücke höre ich auch Ton vom Menü aber kriege halt nix angezeigt. Was kann ich tun?

EDIT: nach zig mal rebooten und ins Bios gehen bootet er durch, allerdings baut sich das bild am anfang sehr langsam zeilweise auf. Und die auflösung kriege ich nicht höher als 1600x1200, woran liegt das?

#### Beitrag von "crusadegt" vom 15. Februar 2016, 23:55

Der Monitor hängt nicht zufällig an einem vga Port?

#### Beitrag von "killingspree" vom 16. Februar 2016, 07:55

Nein hängt am Display Port.

Kriege aber momentan andauernd schwarzen Bildschirm beim booten. Kann nur im Safemode booten dann ist natürlich der nvidia Treiber deaktiviert.

Habt ihr da ne Lösung für ?

#### Beitrag von "crusadegt" vom 16. Februar 2016, 11:07

Hau den ma an DVI oder HDMI und berichte

# Beitrag von "kuckkuck" vom 16. Februar 2016, 17:17

Versuch mal das Programm SwitchResX nur um auszuprobieren ob deine GPU überhaupt mag, oder ob es an OSX bzw dem Treiber liegt. Des weiteren könntest du mal eine etwas ältere Version des Treibers installieren

#### Beitrag von "killingspree" vom 16. Februar 2016, 18:41

Versuche ich gleich mal Kuckkuck 🐸

Welche "ältere" Treiberversion bräuchte ich denn dann?

EDIT: <u>@CrusadeGT</u>, mit dem DVI Kabel war schonnmal ein Erfolg bzgl voller Auflösung.

Allerdings bleibt das Problem das ich ihn nur gebootet kriege im Safe Mode, da wird diesmal dann der Nvidia Treiber geladen und auch in der Taskleiste oben angezeigt, allerdings geht WLAN dann nicht.

Jetzt wirds spannend? 텩

# Beitrag von "kuckkuck" vom 16. Februar 2016, 19:02

Einfach eine Version jünger mal probier

Verzeih mir, dass ich die genaue Nummer

# Beitrag von "killingspree" vom 16. Februar 2016, 19:14

@kuckkuck 😂 kein Thema, glaube aber es liegt noch woanders drann. Hatte ja gerade nochmal Feedback per EDIT gegeben 😉